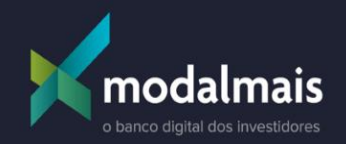

# Crédito Digital – B2B

Junho/2022

| + | + | + | + | + | + | + | + | + | 4 |
|---|---|---|---|---|---|---|---|---|---|
| + | + | + | + | + | ÷ | + | + | + | H |
| + | + | + | + | + | + | + | + | + | н |

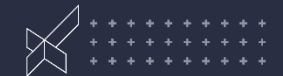

| Cliente                         | Pessoa Física                                                                                                    |
|---------------------------------|----------------------------------------------------------------------------------------------------|
| Таха                            | Pré-fixada – de 1,40% à 1,56% (as taxas podem mudar semanalmente)                                                                                                    |
| Prazo                           | 1 à 36 meses                                                                                                    |
| Limites                         | R\$ 1.000,00 à R\$ 250.000,00                                                                                                    |
| Ativos aceitos como<br>garantia | Somente RF bancária: CDB, LC, LCI e LCA desagiados conforme:<br>- emissão modal: 10,5%<br>- emissão externa: 40%.<br>(títulos com liquidez diária não são aceitos.)                                                   |
| Fluxos de pagamento             | Parcelas mensais ou bullet (pagamento único, no vencimento da operação).<br>- contratação pelo app/site a única opção será parcela mensal.<br>- contratação via assessor, terão as opção de parcelas mensais e bullet |
| Amortização/liquidação          | Sim, a qualquer momento.                                                                                                    |
| Desembolso                      | D+0 se o cliente contratar até às 16h da validade da proposta.                                                                                                    |
| Importante!!                    | <ul> <li>Os vencimentos dos ativos dados como garantias devem ser maiores<br/>que o prazo da operação.</li> </ul>                                                                                                    |

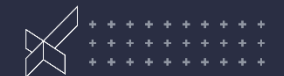

| Forma de pagamento                                                 | Débito em conta corrente                                                                                                    |
|--------------------------------------------------------------------|----------------------------------------------------------------------------------------------------|
| Opção de refinanciamento da<br>operação?                           | Não                                                                                                    |
| Prazo para início do pagamento                                     | No mês subsequente ao da contratação (se parcela<br>mensal. Se bullet, apenas no vencimento da<br>operação)                                                              |
| As garantias podem ser utilizadas p/<br>quitar a operação?         | Não                                                                                                    |
| As garantias podem ser<br>liberadas ao decorrer da<br>amortização? | Não                                                                                                    |
| É possível escolher os ativos<br>dados como garantia?              | Não                                                                                                    |
| Em caso de inadimplência                                           | - Se parcela mensal, após 60 dias de atraso o banco pode<br>executar as garantias.<br>- Se bullet, a partir de 10 dias de atraso, o banco pode<br>executar as garantias. |
|                                                                    |                                                                                                    |

Guide crédito com garantia de investimentos modalmais: <u>https://www.modalmais.com.br/emprestimo-com-garantia/</u>

# Vantagens do produto

- Digital, fácil e descomplicado
- Solução em crédito para oferecer ao cliente
- Possibilidade de alongamento da carteira de investimentos
- Transferência de custódia para contratação de crédito
- Taxas mais baratas se comparadas ao do crédito clean (sem garantia)
- Liquidez p/ aproveitar ciclos do mercado e oportunidades de investimentos.
- Retenção de custódia
- Aumento do ROA

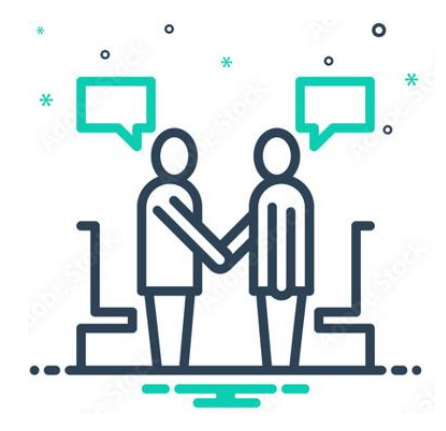

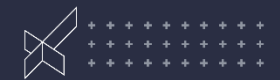

# Benefícios do crédito com garantia de investimentos

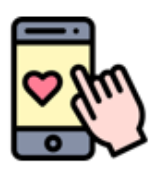

## COMODIDADE

MODELO DE AUTOCONTRATAÇÃO 100% DIGITAL

SEGURANÇA

ESTRUTURA ROBUSTA E LASTRO

REGULAMENTADO PELO BACEN

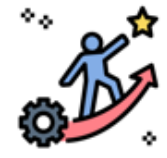

#### SIMPLICIDADE

JORNADA DE CONTRATAÇÃO RÁPIDA COM A POSSIBILIDADE DE ASSESSORIA DE UM BANKER E VALOR LIBERADO EM POUCAS HORAS

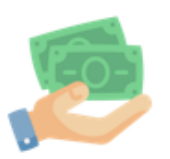

RENDIMENTOS

SEUS INVESTIMENTOS CONTINUAM RENDENDO

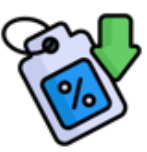

### JUROS BAIXOS

MODALIDADE DE CRÉDITO COM JUROS MAIS ATRATIVOS DO MERCADO

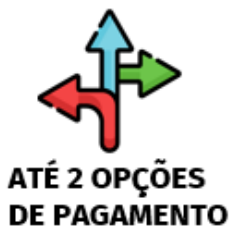

VOCÊ ESCOLHE SE QUER PAGAR COM PARCELAS MENSAIS OU UM ÚNICO PAGAMENTO NO VENCIMENTO DA OPERAÇÃO

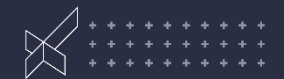

# O que torna um cliente inelegível ao crédito?

- Inadimplência (atual ou passada) com outros contratos de crédito junto ao banco.
- Ter seu PL alocado como garantia de operações Bovespa ou BM&F (mesmo que não seja a carteira de RF)
- Carteira de RF insuficiente (em volume pelo valor que o cliente quer tomar ou por vencimento dos ativos)
- Ativos não aceitos pelas áreas de Risco/Análise de crédito do banco
- Títulos com liquidez diária não são aceitos

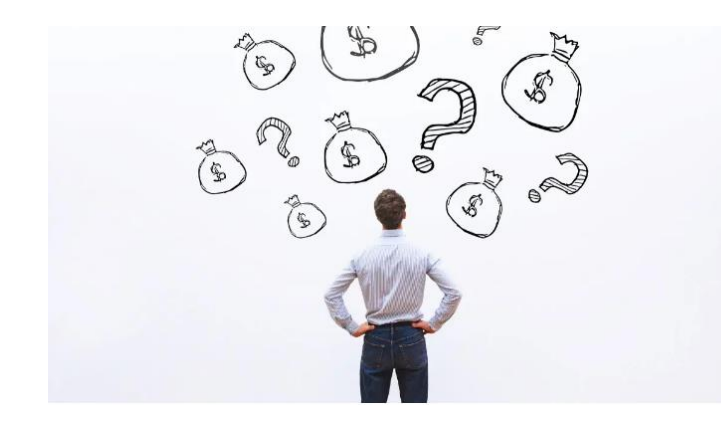

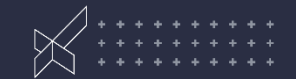

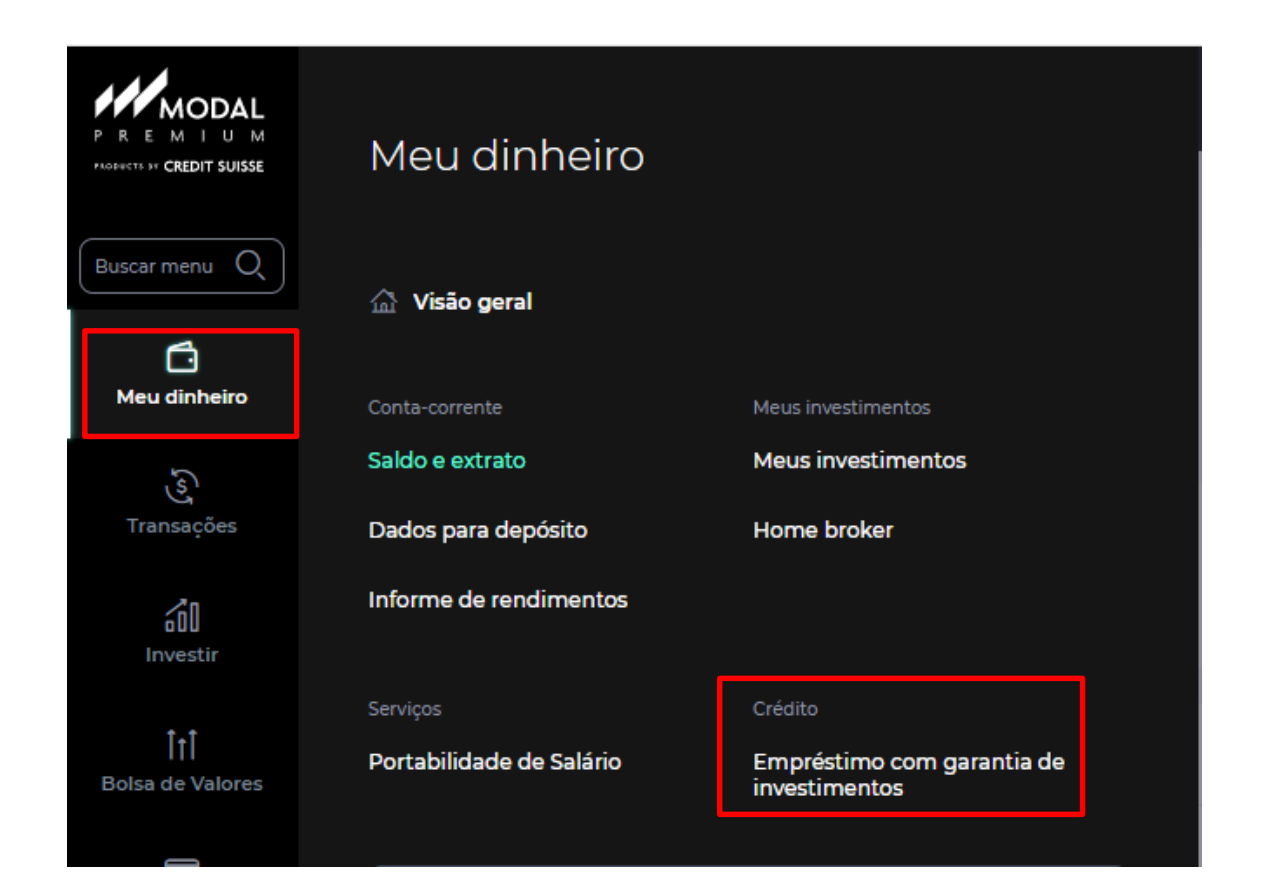

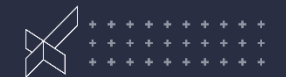

|                                                        | Satio depender 🧿 🧿 🗳 🗾 Códig                            |
|--------------------------------------------------------|---------------------------------------------------------|
| Meu dinheiro / Drédito / Empréstimo com garantia       |                                                         |
| Empréstimo com garantia de investimentos               |                                                         |
| NOVO EMPRÉSTIMO                                        | Empréstimo contratado em 4/12/2021                      |
| O valor disponível para você é de até<br>R\$ 11.500,00 | Valor solicitado<br>R\$ 7.800,00                        |
| FAZER SIMULAÇÃO                                        | Parcela 1 de 1 Último vencimento<br>R\$ 0,00 01/06/2021 |
| QUERO UM VALOR MAIOR                                   | Juroa menaaia Restante a pagar<br>0,60% R\$ 0,00        |

|                                           | INVESTIDOR                                                                                                    |                                                                                                    | Saido disponível 📀 🖓 🗸                                                               |
|-------------------------------------------|----------------------------------------------------------------------------------------------------|----------------------------------------------------------------------------------------------------|--------------------------------------------------------------------------------------|
| 🖄 Meu dinheiro / Crédito / Empréstimo con | n garantia / Simular emprestimo                                                                                 |                                                                                                    |                                                                                      |
|                                           | Simular empréstimo                                                                                              |                                                                                                    |                                                                                      |
|                                           | EVY DO INVESTIDOR                                                                                               |                                                                                                    | Contratar empréstimo                                                                 |
|                                           | De quanto você precisa?<br><b>R\$ 11.500,00 (2)</b><br>Você quer pagar em quantas parcelas?<br>1 3 6 9 12 24 36 | Valor da parcela mensal<br>R\$ 581,14<br>Data da 1º parcela<br>19/05/2022 [?]<br>Juros mensais<br>1,37%<br>Total a pagar<br>R\$ 13.947,35 | Gostou da simulação? Contrate agora seu<br>empréstimo com garantia de investimentos. |
|                                           | VOLTAR                                                                                                    |                                                                                                    | QUERO CONTRATAR                                                                      |

# 9 Crédito Digital – contratação pela área logada

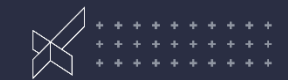

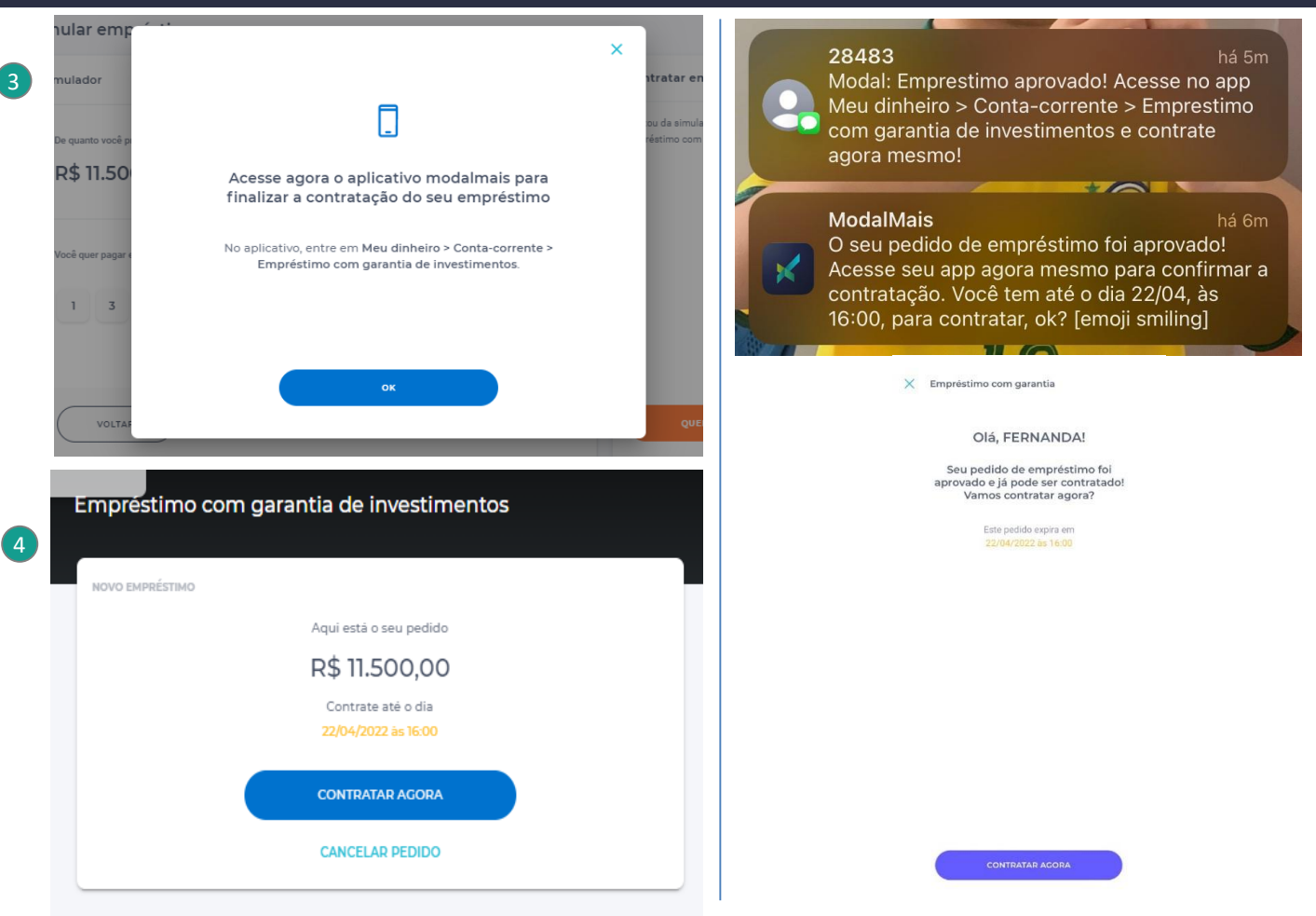

# 10 Crédito Digital – contratação pelo app

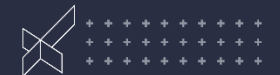

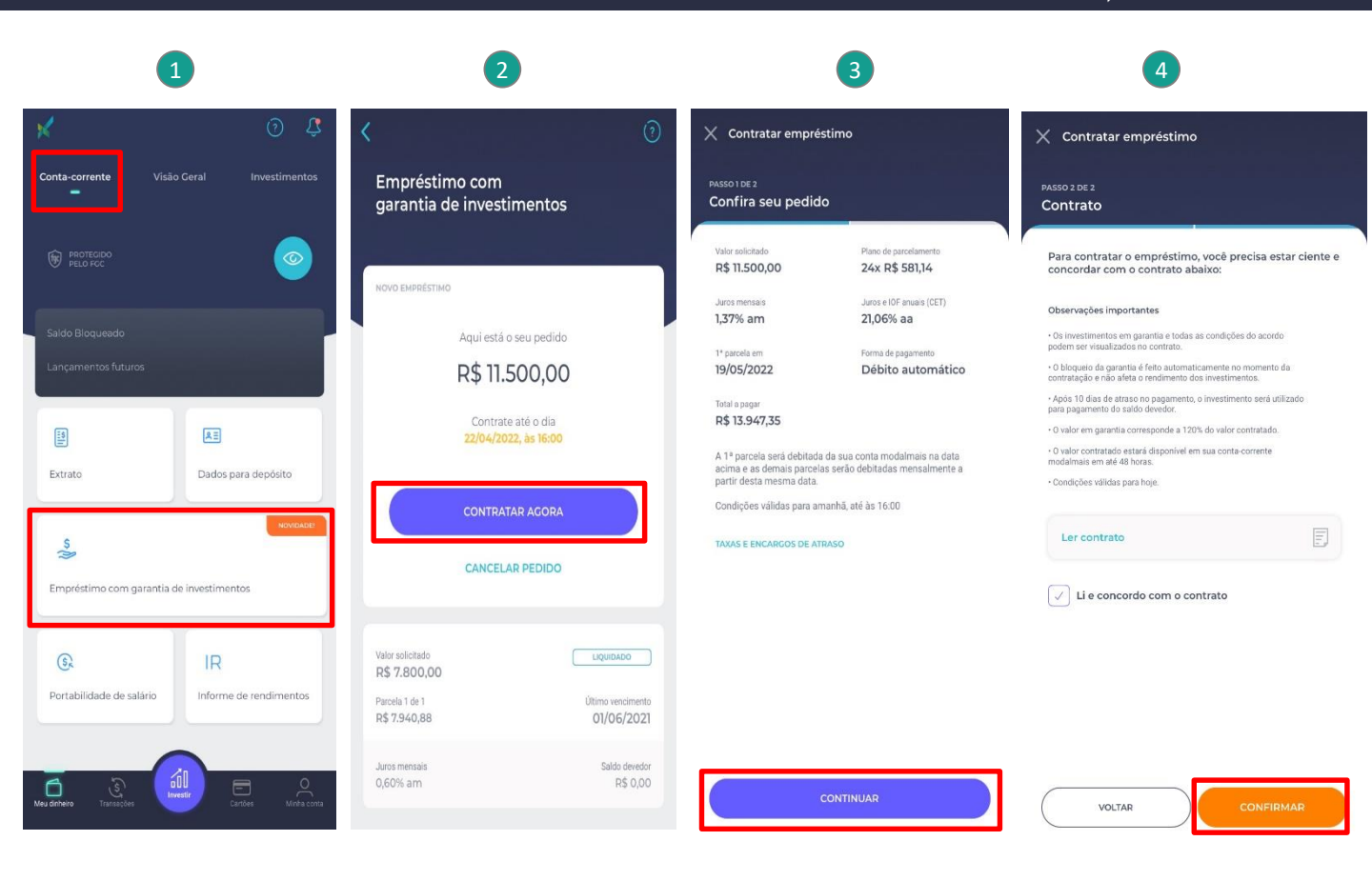

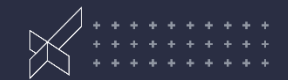

É possível realizar a simulação da operação através do Simuldor de crédito com Garantia de Investimentos disponível na plataforma Modal University. Aplicável para clientes modal e/ou prospect/leads.

| /                       |                                          |  |
|-------------------------|------------------------------------------|--|
| CINALU ADOD DE CRÉDITO  | CONA CADANITIA DE INIVECTINAENITOS - CDD |  |
| SIMULADOR DE CREDITO    | COMIGARANTIA DE INVESTIMENTOS - CDR      |  |
| SINICE LOOK DE CILEDITO | COM GARANTIA DE INVESTIMENTOS - CDD,     |  |

Qual o segmento do cliente?

B2B

Quais serão os ativos dados em garantia?

| Ativo           | Vencimento | Valor do ativo | Valor disponível para crédito |
|-----------------|------------|----------------|-------------------------------|
| Emissão Modal   | mar-26     | R\$ 100.000,00 | R\$ 85.920,00                 |
| Emissão Externa | dez-25     | R\$ 150.000,00 | R\$ 86.400,00                 |
|                 |            |                |                               |
|                 |            |                |                               |
|                 |            |                |                               |
|                 |            |                |                               |
|                 |            |                |                               |
|                 |            |                |                               |
|                 |            |                |                               |
| Total           |            | R\$ 250.000,00 | R\$ 172.320,00                |

Como é a Operação que deseja simular?

| Valor do Crédito      | R\$ 172.000,00 |  |  |
|-----------------------|----------------|--|--|
| Prazo                 | 36             |  |  |
| Fluxo de pagamento    | Parcela mensal |  |  |
| Taxa a.m.             | 1,40%          |  |  |
| Data primeira parcela | 11/07/2022     |  |  |
|                       |                |  |  |

#### COTAÇÃO INDICATIVA

| Valor aproximado das parcelas  | R\$ 6.311,16   |
|--------------------------------|----------------|
| Valor aproximado no vencimento | R\$ 227.201,82 |

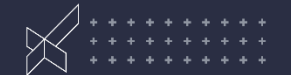

- Sistema Sharepoint, pelo link: <u>https://bancomodal.sharepoint.com/sites/egi/?env=WebView</u>
- Vídeo com o passo a passo para utilização do sistema disponível na plataforma do Modal University e também anexo ao e-mail enviado contendo este material.

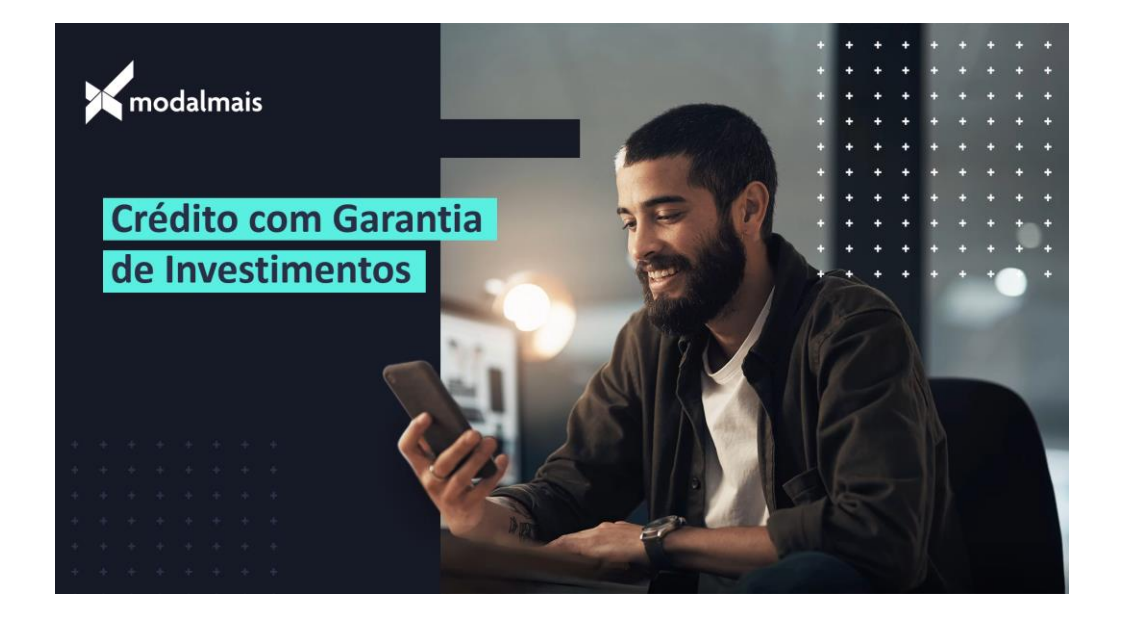

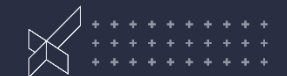

# Realizar a busca do cliente pelo número do CPF e clicar na aba "Nova contratação"

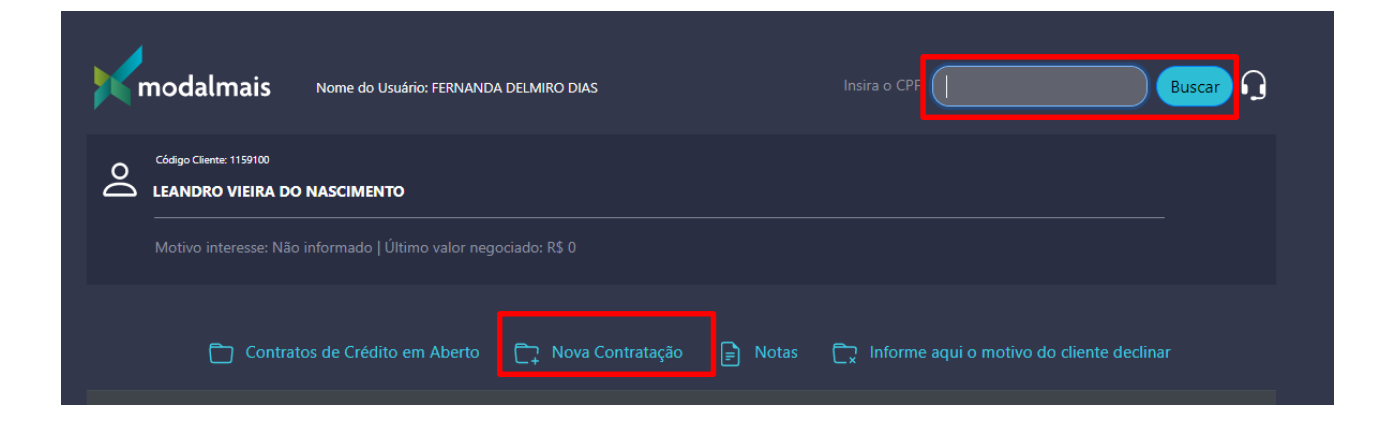

## 14 Crédito Digital - Contratação pelo SharePoint:

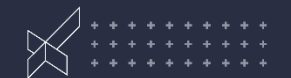

- Se o cliente for elegível ao crédito, o limite máximo para contratação aparecerá. Caso contrário, nenhum dado retornará.
- > Os deságios dos ativos são automaticamente calculados.
- O vencimento dos títulos dados em garantia casam com o prazo máximo disponível da operação, limitado à 36 meses.
- Assessor tem autonomia para flexibilizar a taxa e tipo de fluxo de pagamento.

| Código Cliente: 1159100<br>LEANDRO VIEIRA DO NASCIMENTO | Código Cliente: 1159100<br>LEANDRO VIEIRA DO NASCIMENTO |                   |               |  |  |  |
|---------------------------------------------------------|---------------------------------------------------------|-------------------|---------------|--|--|--|
|                                                         |                                                         |                   |               |  |  |  |
| Contratos de Crédito em A                               | berto 🕞 Nova Contratação                                | 📄 Notas 🕞 Informe |               |  |  |  |
| Prazo Máximo (meses)                                    | Limite Máximo                                           | Taxa (sugerida)   | Taxa (mínima) |  |  |  |
|                                                         | R\$24192                                                | 1.55              | 1.52          |  |  |  |
|                                                         | R\$24192                                                | 1.55              | 1.52          |  |  |  |
|                                                         | R\$24192                                                | 1.55              | 1.52          |  |  |  |
|                                                         | R\$24192                                                | 1.54              | 1.51          |  |  |  |
| 12                                                      | R\$24192                                                | 1.52              | 1.49          |  |  |  |
| 24                                                      | R\$24192                                                | 1.46              | 1.44          |  |  |  |
| 36                                                      | R\$24192                                                | 1.44              | 1.41          |  |  |  |

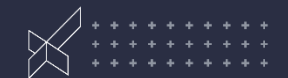

Escolhe o prazo e abrirá a caixa para preenchimento do valor (sem ponto ou vírgula), vencimento, fluxo de pagamento (se for bullet, marca a caixinha, se for PMT, deixa em branco), juros e clica em "Simular".

|            | Nova Contratação        |           |                     |                             |                        |  |
|------------|-------------------------|-----------|---------------------|-----------------------------|------------------------|--|
| IVIO       | Prazo                   | 36        | Jado: K\$ 0         |                             |                        |  |
|            | Valor Máximo            | R\$24192  |                     |                             |                        |  |
|            | Juros ao Mês (Sugerido) | 1.44      | C→ Nova Contratação | Notas 🗋 Informe aqui o moti | vo do cliente declinar |  |
| Prazo Máxi | Juros ao Mês (Mínimo)   | 1.41      | ite Máximo          | Taxa (sugerida)             | Taxa (mínima)          |  |
| 1          | Valor Desejado          | 20000     | 4192                | 1.55                        | 1.52                   |  |
| 3          | Dia de Vencimento       | 15        | 4192                | 1.55                        | 1.52                   |  |
| 6          | Bullet                  | -         | 4192                | 1.55                        | 1.52                   |  |
| 9          | Juros                   | 1,44      | 4192                | 1.54                        | 1.51                   |  |
| 12         |                         |           | 4192                | 1.52                        | 1.49                   |  |
| 24         | Fecha                   | r Simular | 4192                | 1.46                        | 1.44                   |  |
| 36         |                         | N#4       | 4192                | 1.44                        | 1.41                   |  |

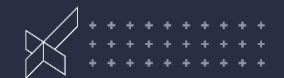

<sup>3</sup> Os dados da operação retornarão. Estando ok, clicar em "Contratar"

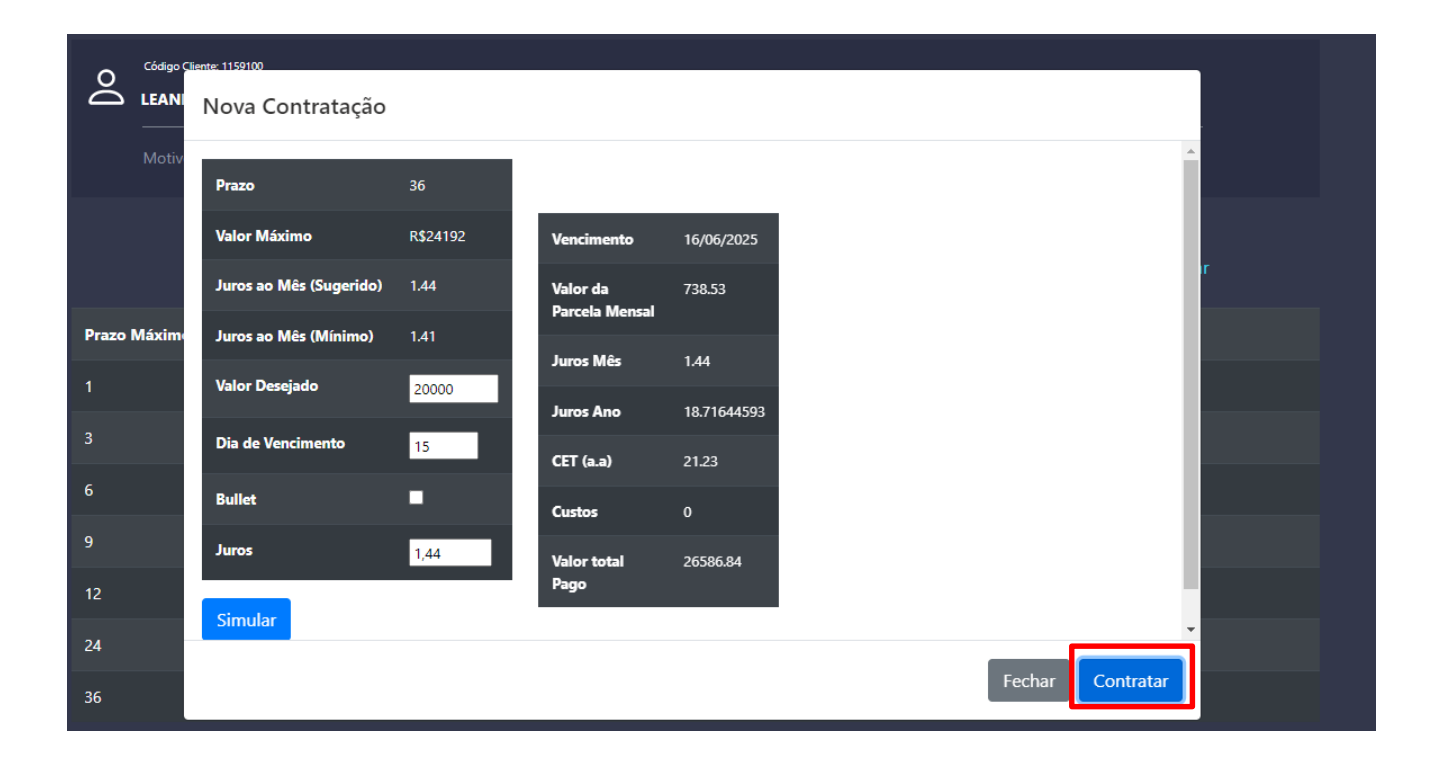

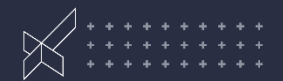

Resumo da operação retornará, bem como os ativos selecionados automaticamente como garantia, **não é possível escolhê-los ainda**. Estando ok, clicar em "Confirmar contratação" e o cliente receberá no app o pedido de formalização.

|   | Nova Contratação        |          |                            |             |                           |                           |          |
|---|-------------------------|----------|----------------------------|-------------|---------------------------|---------------------------|----------|
| ~ | Valor Máximo            | R\$24192 | Vencimento                 | 16/06/2025  | Quantidade de<br>Parcelas | 36                        | ^        |
|   | Juros ao Mês (Sugerido) | 1.44     | Valor da<br>Parcela Mensal | 738.53      | Valor Contratado          | 20000                     | 1        |
|   | Juros ao Mês (Mínimo)   | 1.41     | Juros Mês                  | 1.44        | vencimento                | 16/06/2025                |          |
|   | Valor Desejado          | 20000    | Juros Ano                  | 18.71644593 | Valor da Parcela          | 738.53                    |          |
| n | Dia de Vencimento       | 15       | CET (a.a)                  | 21.23       | Mensal                    |                           | J.       |
|   | Bullet                  | •        | Custos                     | 0           | Ativos Bloqueados         | r\$20800 - CDB MAX<br>Pre | J.       |
|   | Juros                   | 1,44     | Valor total<br>Pago        | 26586.84    |                           |                           | J.       |
|   | Simular                 |          |                            |             | Juros Mês                 | 1.44                      | J.       |
|   |                         |          |                            |             | CET (a.a)                 | 21.23                     | J.       |
|   |                         |          |                            |             | IOF                       | 621.01                    | J.       |
|   |                         |          |                            |             | Conta                     | 2004388 🗸                 | -        |
|   |                         |          |                            |             | Fechar                    | Confirmar Contratação     | <b>,</b> |

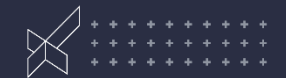

É possível consultar os dados básicos dos empréstimos ativos ou já encerrados pelo próprio Sharepoint, na aba "Contratos de crédito em aberto":

|        | Contratos de Crédito em Aber | to 🔁 Nova Contratação [ | 🖹 Notas 🕞 Inform | e aqui o motivo do cliente decli |        |
|--------|------------------------------|-------------------------|------------------|----------------------------------|--------|
| Código | Valor Contratado             | Data Contratação        | Vencimento       | Saldo Devedor                    | Status |
| 594101 | R\$20500                     | 21/12/2021              | 20/12/2024       | R\$19114,12                      | Boleta |
| 623058 | R\$20000                     | 14/02/2022              | 14/02/2025       | R\$19468,16                      | Boleta |
| 625829 | R\$20000                     | 24/02/2022              | 24/02/2025       | R\$19366,5                       | Boleta |
| 653121 | R\$35500                     | 06/06/2022              | 06/06/2025       | R\$36878,12                      | Boleta |

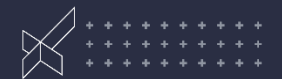

Para demais dúvidas ou solicitações, como pedido de amortização, 2ª via de contrato, entrar em contato via Guide B2B:

https://ajudab2b.modalmais.com.br/hc/pt-br/requests/new?ticket\_form\_id=6651015617811

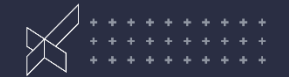

Taxa da operação x receita bruta – custos = \$ comissão

#### Exemplo:

| B2B                     | 1         |
|-------------------------|-----------|
| Carteira                | \$100.000 |
| Carteira Acumulada      | \$100.000 |
|                         |           |
| Taxa Média              | 1,60%     |
| Receita Bruta           | \$1.600   |
| Impostos (~4%)          | \$64      |
| Custo de Captação (CDI) | \$1.005   |
| Comissão/mês            | \$106     |

!! Importante a estratégia de uma carteira de crédito

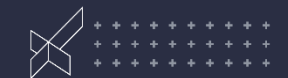

#### Para envio aos clientes via WhatsApp ou e-mail:

Aproveite oportunidades de investimentos incríveis **sem mexer nas suas** 

aplicaçõ

Empréstimo 100% digital, rápido e seguro.

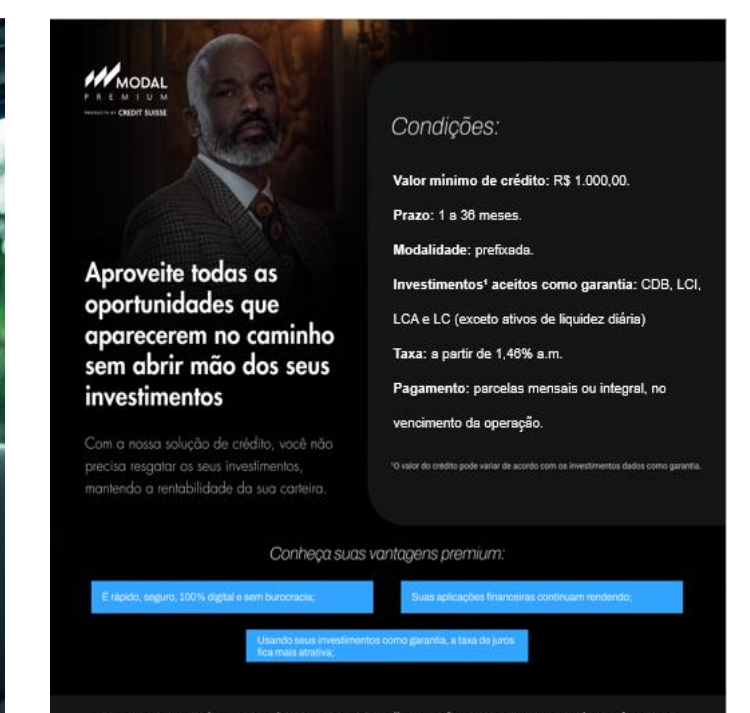

Essa é mais uma solução pensada para você gerir melhor suas finanças e viver um mundo sem fronteiras

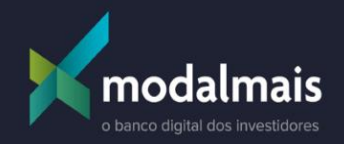

| -     |            |
|-------|------------|
| Bons  | negocios   |
| Donio | 1169001001 |